## Opening and Closing the Polls on ClearCast

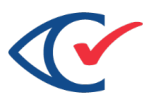

| OPENING THE POLLS                                                                    |                                                                                                    |                                                                                                    |                                                                                                    |                                                                                                    |
|--------------------------------------------------------------------------------------|----------------------------------------------------------------------------------------------------|----------------------------------------------------------------------------------------------------|----------------------------------------------------------------------------------------------------|----------------------------------------------------------------------------------------------------|
| 1. The ClearCast scanner will be set up on a table and ready to plug in and turn on. | <ul> <li>2. Lift the lid/screen on the top of the scanner.</li> <li>2. When the scanner.</li> <li>2. When the scanner.</li> <li>2. When the scanner.</li> <li>2. When the scanner.</li> <li>2. When the scanner.</li> <li>2. Plug the power cord into the power outlet or extension cord. Listen for a single beep.</li> <li>2. ClearCast will automatically print a Power On Report.</li> </ul> | <ul> <li>The ballot bag will be set up and attached to the ClearCast scanner with tamper evident seals.</li> <li>3. Make a note of the four seal numbers and compare them to the numbers provided on your paperwork.</li> </ul> | <ul> <li>a. There is one seal on each side of the ballot bag that secures the bag to the scanner.</li> <li>b. There is a third seal on the top of the bag that secures the zipper.</li> <li>c. A fourth seal is a "tape seal" that secures the printer cover door on the right side of the ClearCast scanner.</li> </ul>                                                                                                    | <ul> <li>4. Tap Log In on the ClearCast screen.</li> <li>Image: ClearCast clearCast cl</li></ul> |
| 5. Tap Open Polls on the screen.                                                     | <ul> <li>6. The Zero Totals Tape will automatically print.</li> <li> <b>1.</b> Confirm the name of your precinct and that zero votes are displayed for each candidate. Remove and sign the Open/Zero report and fill out the Cert. of Examination. Store the signed tape and Cert. with your election paperwork. </li> </ul>                                                                     | 8. Tap the Start Voting button to begin voting. Voting can begin at the scheduled opening time.                                                                                                    | Insert ballot         Insert ballot         Insetter         Inse | A voted ballot can be inserted into<br>ClearCast in any direction.<br>Image: State of the state of the st                            |

## ©2019 Clear Ballot Group, Inc

## Opening and Closing the Polls on ClearCast

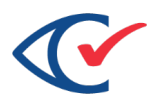

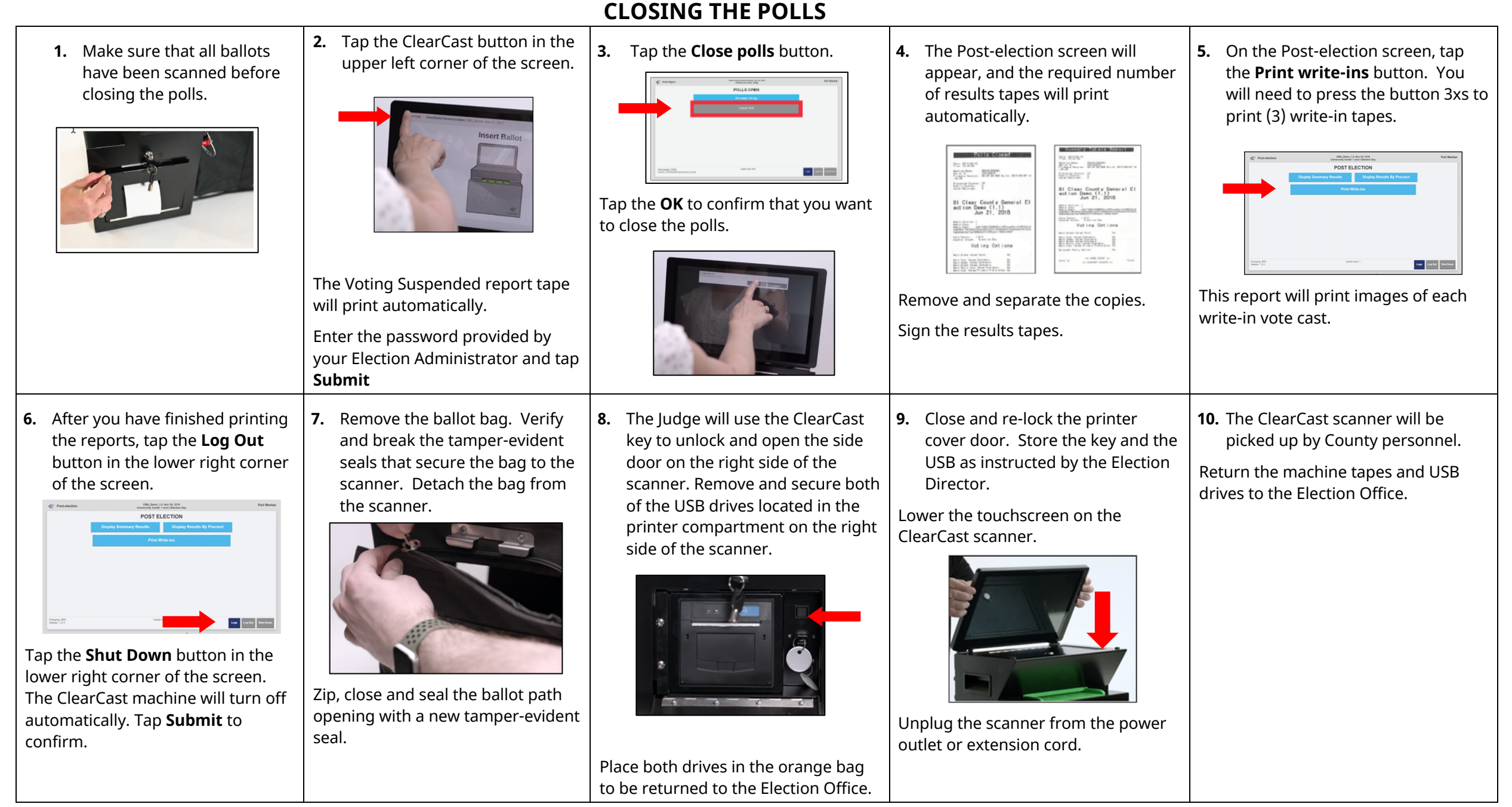